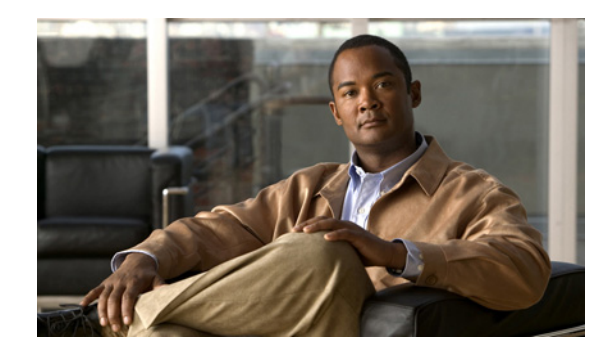

# снартек 2

# Click to Call 用の Cisco Unified Communications Manager の設定

- 「Cisco Unified Communications Manager での Cisco WebDialer のアクティブ化」(P.2-1)
- 「Cisco WebDialer が実行中か確認」(P.2-2)
- 「CTI マネージャが Cisco Unified Communications Manager で実行中か確認」(P.2-2)
- 「CCMCIP サービスが Cisco Unified Communications Manager で実行中か確認」(P.2-3)
- •「正しい電話デバイスがユーザに関連付けられているか確認」(P.2-3)
- 「アプリケーション ダイヤル規則の設定方法」(P.2-4)
- 「Cisco Unified Communications Manager へのプロキシアクセスの設定方法」(P.2-6)

## Cisco Unified Communications Manager での Cisco WebDialer のアクティブ化

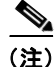

ſ

Click to Call アプリケーションでは、SOAP インターフェイスを使用して、Cisco Unified Communications Manager で WebDialer サーブレットと対話します。Click to Call アプリケーションで は HTTP インターフェイスは使用されないため、アプリケーションは Redirector サーブレットとは対 話しません。

### 手順

| ステップ 1 | [Cisco Unified サービスアビリティ | (Cisco Unified Serviceability) | ] > [Tools] > [Service Activation] |
|--------|--------------------------|--------------------------------|------------------------------------|
|        | を選択します。                  |                                |                                    |

- ステップ 2 [server] ドロップダウン リストから Cisco Unified Communications Manager サーバを選択します。
- **ステップ 3** [CTI Services] で、[Cisco WebDialer Web Service] にチェックマークを付けます。
- ステップ 4 [Save] を選択します。

### 次の作業

• 「Cisco WebDialer が実行中か確認」(P.2-2)

### Cisco WebDialer が実行中か確認

### 手順

- ステップ1 ブラウザを開始します。
- **ステップ 2** Cisco Unified Communications Manager サーバの WebDialer の URL にアクセスします。 次のような構成の URL にアクセスできます。 https://<*Cisco Unified Communications Manager サーバの IP アドレス*>/webdialer/Webdialer

たとえば、以下の URL にアクセスできます。

https://209.165.200.225/webdialer/Webdialer

[Cisco WebDialer にログインします (Sign in to Cisco WebDialer)] ウィンドウが表示されたら、WebDialer サービスは実行中です。

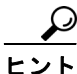

WebDialer サービスにログインすると、サービスのテストを行えます。どのデバイスが自分に割り当てられていて、電話をかけているのかがわかります。

### 次の作業

• 「CTI マネージャが Cisco Unified Communications Manager で実行中か確認」(P.2-2)

# CTI マネージャが Cisco Unified Communications Manager で実行中か確認

Click to Call が適切に機能するには、Cisco Unified Communications Manager で CTI マネージャが実行されている必要があります。

#### 手順

| ステップ 1 | [Cisco Unified サービスアビリティ(Cisco Unified Serviceability)] > [Tools] > [Control Center - Feature Services] を選択します。 |
|--------|----------------------------------------------------------------------------------------------------|
| ステップ 2 | [server] ドロップダウン リストから Cisco Unified Communications Manager サーバを選択します。                                          |
| ステップ 3 | [CM Services] で、Cisco CTIManager が実行中であることを確認します。                                                               |

### 次の作業

• 「CCMCIP サービスが Cisco Unified Communications Manager で実行中か確認」(P.2-3)

## **CCMCIP** サービスが Cisco Unified Communications Manager で実行中か確認

Click to Call では、CCMCIP(Cisco CallManager Cisco IP Phone Services)サービスからユーザの電 話機タイプが取得され、Click to Call アプリケーションの電話機設定画面に電話機タイプが表示されま す。CCMCIP サービスは Cisco Unified Communications Manager Release 6.x 以降でのみ稼動するた め、この手順は、Cisco Unified Communications Manager の本リリースを実行している場合に適用さ れます。

### 手順

- ステップ1 [Cisco Unified サービスアビリティ (Cisco Unified Serviceability)]>[Tools]>[Control Center Network Services] を選択します。
- ステップ2 [server] ドロップダウン リストから Cisco Unified Communications Manager サーバを選択します。
- ステップ 3 [CM Services] で、Cisco CallManager Cisco IP Phone Services が実行中であることを確認します。

### 次の作業

•「正しい電話デバイスがユーザに関連付けられているか確認」(P.2-3)

### 正しい電話デバイスがユーザに関連付けられているか確認

Cisco Unified Communications Manager で正しい電話デバイスがユーザに関連付けられていることを 確認する必要があります。Cisco Unified Communications Manager で電話デバイスがユーザに正しく 関連付けられていないと、その電話機は、Click to Call アプリケーションの電話機設定画面に表示され ません。

### 手順

- **ステップ1** [Cisco Unified CM の管理(Cisco Unified CM Administration)]>[ユーザ管理(User Management)]>[ エンドユーザ(End User)]を選択します。
- **ステップ2** [検索(Find)]を選択します。
- **ステップ3** 適切なユーザ ID を選択します。
- **ステップ4** [デバイスの割り当て(Device Association)] セクションで、[制御するデバイス(Controlled Devices)] ウィンドウに正しいデバイスが表示されていることを確認します。

(注)

I

電話デバイスにユーザを関連付ける必要がある場合は、[デバイスの割り当て(Device Association)] を選択します。詳細については、Cisco Unified Communications Manager のオンライン ヘルプを参照 してください。

#### 次の作業

• 「アプリケーション ダイヤル規則の設定方法」(P.2-4)

Click to Call インストレーション ガイド リリース 8.0

# アプリケーション ダイヤル規則の設定方法

ユーザがダイヤルする電話番号から自動的に数字を削除したり、電話番号に数字を追加したりするアプ リケーション(Cisco WebDialer など)のダイヤル規則を設定できます。たとえば、ダイヤル規則を使 用して、電話番号の先頭に数字を自動的に追加して、外線に接続することができます。

アプリケーション ダイヤル規則は、Cisco Unified Communications Manager の [Cisco Unified CM の 管理 (Cisco Unified CM Administration)]>[コール ルーティング (Call Routing)]>[ダイヤル ルー ル (Dial Rules)]>[アプリケーション ダイヤル ルール (Application Dial Rules)]から設定します。

(注)

Click to Call アプリケーションは、Cisco Unified Communications Manager の 6.x 以前のリリースでは アプリケーション ダイヤル規則を使用できません。Click to Call アプリケーションでアプリケーション ダイヤル規則を使用するには、Cisco Unified Communications Manager を 6.x 以降にアップグレード してください。

ここでは、アプリケーション ダイヤル規則について簡単に説明します。Cisco Unified Communications Manager でのアプリケーション ダイヤル規則の設定方法の詳細については、次の資料を参照してください。

• 次の URL にある『Cisco Unified Communications Manager Administration Guide』の「Application Dial Rules Configuration」のセクション。

http://www.cisco.com/en/US/products/sw/voicesw/ps556/prod\_maintenance\_guides\_list.html

次のURL にある『Cisco Unified Communications Manager Solution Reference Network Design』
の「Dial Plans」のセクション。

http://www.cisco.com/en/US/products/sw/voicesw/ps556/products\_implementation\_design\_guides \_list.html

- 「サンプルのアプリケーション ダイヤル プラン」(P.2-4)
- 「Cisco Unified Communications Manager でアプリケーションダイヤル規則を自動的に使用するよう Cisco WebDialer を設定」(P.2-6)

### サンプルのアプリケーション ダイヤル プラン

表 2-1 に、企業のテレフォニー システム用のオフネットの市内、国内、および国際ダイヤリングのための基本的なアプリケーション ダイヤル プランを示します。

(注)

Cisco Unified Communications Manager Release 7.x では、国際ダイヤル アクセス コードを表すため に、「+」記号を含むアプリケーション ダイヤル規則がサポートされるようになりました。

| 名前/説明           | 開始番号(Number<br>Begins With) | 桁数(Number<br>Begins With) | 削除する合計桁数(Total<br>Digits to be Removed) | プレフィックス パターン<br>(Prefix with Pattern) |
|-----------------|-----------------------------|---------------------------|-----------------------------------------|---------------------------------------|
| 国際 12 桁         | +                           | 12                        | 1                                       | 9011                                  |
| 国際13桁           | +                           | 13                        | 1                                       | 9011                                  |
| 国際 14 桁         | +                           | 14                        | 1                                       | 9011                                  |
| 国際 15 桁         | +                           | 15                        | 1                                       | 9011                                  |
| 市内7桁            |                             | 7                         |                                         | 9                                     |
| XXX-XXXX        |                             |                           |                                         |                                       |
| 市内 10 桁         | 510                         | 10                        | 3                                       | 9                                     |
| (510) XXX-XXXX  |                             |                           |                                         |                                       |
| 国内 10 桁         |                             | 10                        | 0                                       | 91                                    |
| (XXX) XXX-XXXX  |                             |                           |                                         |                                       |
| 国内 11 桁         |                             | 11                        |                                         | 9                                     |
| 1(XXX) XXX-XXXX |                             |                           |                                         |                                       |

#### 表 2-1 サンプルのアプリケーション ダイヤル規則

表 2-1 のサンプルのアプリケーション ダイヤル プランでは、9 は外部ダイヤル用のオフネット アクセ ス コードを表します。国内通話では、市内番号または国内(長距離)番号のいずれかに発信するため に、オフネット アクセス コードに適切な桁数を追加します。それぞれの国際ダイヤル規則では、「+」 を、オフネット アクセス コードと適切な国際ダイヤル アクセス コードで置き換えます。

次のアプリケーションダイヤル規則が、表 2-1 で設定されます。

- 任意の国際番号。アプリケーションダイヤル規則では、番号から「+」が削除され、オフネットア クセスコード9と国際ダイヤルアクセスコード011が残りの数字の先頭に追加されます。
- 任意の7桁の市内番号。アプリケーションダイヤル規則では、オフネットアクセスコード9が先頭に追加されます。
- 510 で始まる任意の 10 桁の市内番号。アプリケーション ダイヤル規則では、番号から 510 が削除 され、オフネット アクセス コード 9 が残りの数字の先頭に追加されます。
- 任意の10桁の国内番号。アプリケーションダイヤル規則では、数字91が先頭に追加されます。
- 1 で始まる任意の 11 桁の国内番号。アプリケーション ダイヤル規則では、オフネット アクセス コード 9 が先頭に追加されます。

[開始番号(Number Begins With)]フィールドが空白の場合は、ダイヤル規則に開始番号の数字を任意に適用できます。たとえば、最初の数字が1、1408、または1408526で始まる場合は、それぞれ着信番号14085264000と一致します。

アプリケーションダイヤル規則リストは、優先順位の順に設定する必要があります。Cisco Unified Communications Manager では、ダイヤル規則リストで着信番号を検索する*最初の*ダイヤル規則の一致が適用され、リスト中の最適な一致の検索は試行されません。たとえば、次に示すダイヤル規則条件を設定した場合、着信番号 14085264000 の受信時に、Cisco Unified Communications Manager では、ダイヤル規則 1 は無視され、ダイヤル規則 2 が適用されます。これは、ダイヤル規則 2 が最初の一致であるためです。ダイヤル規則 3 が最適な一致ですが、最初の一致の検索後、Cisco Unified Communications Manager ではリスト内の後続の規則はすべて無視されます。

- 1. 先頭が9で、長さが8桁の場合は、Xを行います。
- 2. 先頭が1で、長さが11桁の場合は、Yを行います。

I

3. 先頭が 1408 で、長さが 11 桁の場合は、Z を行います。

<u>》</u> (注)

また、Cisco Unified Communications Manager で電話帳の検索ルールを設定することもできます。電話 帳の検索ルールによって、ユーザがダイヤルする番号が電話番号に変換されます。詳細については、次 の URL にある『*Cisco Unified Communications Manager Administration Guide*』を参照してください。 http://www.cisco.com/en/US/products/sw/voicesw/ps556/prod\_maintenance\_guides\_list.html

### 関連トピック

- 「Cisco Unified Communications Manager でアプリケーション ダイヤル規則を自動的に使用するよう Cisco WebDialer を設定」(P.2-6)
- 「[ダイヤル規則(Dialing Rule)] タブの非アクティブ化」(P.4-2)

### Cisco Unified Communications Manager でアプリケーション ダイヤ ル規則を自動的に使用するよう Cisco WebDialer を設定

Cisco Unified Communications Manager で設定したアプリケーション ダイヤル規則を自動的に適用す るよう Cisco WebDialer サービスを設定できます。

### 手順

- **ステップ1** [Cisco Unified CM の管理 (Cisco Unified CM Administration)]>[システム (System)]>[サービス パラメータ (Service Parameters)]を選択します。
- ステップ2 [サーバ (server)] メニューから Cisco Unified Communications Manager サーバを選択します。
- ステップ3 [サーバ (server)]メニューから [Cisco WebDialer Web Service] を選択します。
- **ステップ 4** Apply Application Dial Rules on Dial パラメータの [はい(True)]を選択します。
- **ステップ 5** Apply Application Dial Rules on SOAP Dial パラメータの [はい(True)] を選択します。
- ステップ6 Cisco WebDialer サービスを再起動します。

### 関連トピック

• 「サンプルのアプリケーション ダイヤル プラン」(P.2-4)

### 次の作業

• 「Cisco Unified Communications Manager サーバアドレスとユーザ名の自動的な入力」(P.3-1)

### Cisco Unified Communications Manager へのプロキシ アクセスの設定方法

Click to Call では、クライアント コンピュータ用に設定されたシステム プロキシ設定を使用して、 Cisco Unified Communications Manager にアクセスします。プロキシ サーバを使用するようにコン ピュータが設定されている場合、プロキシ設定によってユーザは Cisco Unified Communications Manager に接続できない可能性があります。

1

- 「プロキシ サーバのバイパス」(P.2-7)
- 「プロキシサーバアクセスの設定」(P.2-7)

### プロキシ サーバのバイパス

#### 手順

| ステップ 1 | [スタート(Start)]>[コントロール パネル(Control Panel)]>[インターネット オプション<br>(Internet Options)]を選択します。       |
|--------|----------------------------------------------------------------------------------------------|
| ステップ 2 | [接続(Connections)] タブを選択し、[LAN の設定(LAN Settings)] を選択します。                                     |
| ステップ 3 | [ローカル アドレスにはプロキシ サーバーを使用しない (Bypass proxy server for local addresses)]を<br>選択します。            |
| ステップ 4 | [詳細設定(Advanced)]を選択します。                                                                      |
| ステップ 5 | [例外 (Exceptions)] フィールドに Cisco Unified Communications Manager サーバの IP アドレスまた<br>はホスト名を入力します。 |

ステップ6 [OK] を選択します。

#### 関連トピック

• 「プロキシサーバアクセスの設定」(P.2-7)

### プロキシ サーバ アクセスの設定

Click to Call では次のようにプロキシ サーバ アクセスをサポートします。

- プロキシサーバが、匿名接続を許可するようになっている場合、Click to Call は Cisco Unified Communications Manager に正常に接続できます。ユーザはこれ以上操作する必要はありません。
- プロキシサーバが基本またはダイジェストのプロキシ認証を使用するようになっている場合、 Click to Call は Internet Explorer または Windows の資格情報を使用して、プロキシサーバを認証 します。電話をかけた後で、Internet Explorer またはユーザ資格情報の入力を求めるポップアップ ダイアログに資格情報を入力する際、今後の使用のために資格情報を記憶させることができます。
- プロキシサーバが、NTLM 認証を使用するように有効になっている場合、Click to Call は Cisco Unified Communications Manager に正常に接続できます。ユーザはこれ以上操作する必要はあ りません。この状況では、Click to Call は Microsoft ベースのプロキシサーバでのみ稼動します。

ſ

(注) Click to Call は、HTTPS を使用して SSL トンネル経由で Cisco Unified Communications Manager と 通信します。すべてのプロキシ サーバ アクセスに対して、ポート 8443 を使用した SSL トンネルを許 可するようにプロキシ サーバを設定する必要があります。

### 関連トピック

• 「プロキシ サーバのバイパス」(P.2-7)

1